## Configuración SERVIDOR RUSTDESK CUSTOM OBD

Una vez instalado el programa rustdesk, similar a Teamviewer o Anydesk pero de código abierto, configuramos los datos para trabajar con el servidor de Custom OBD Services S.L.

Pinchamos en los 3 puntos indicado en la imagen y entramos dentro de Servidor de ID/RELAY

| Tu escritorio                                                              |                                                                                                    |
|----------------------------------------------------------------------------|----------------------------------------------------------------------------------------------------|
| Puoi accedere al tuo<br>desktop usando l'ID e l<br>password riportati qui. | Controlar Escritorio Remoto                                                                                                    |
| ID<br>Contraseña<br>****** ©                                               | <ul> <li>Habilitar teclado/ratón</li> <li>Habilitar teclado/ratón</li> <li>Habilitar portapapeles</li> <li>Habilitar transferencia de archivos</li> <li>Habilitar transferencia de archivos</li> <li>Habilitar transferencia de archivos</li> <li>Habilitar transferencia de archivos</li> <li>Habilitar transferencia de archivos</li> <li>Bescubierto Directo</li> <li>Director Directo</li> <li>Servidor de ID/Relay</li> <li>Lista blanca IP</li> <li>Proxy Socks5</li> <li>Habilitar servicio</li> <li>Habilitar servicio</li> <li>Iniciar sesión</li> <li>Cambiar identificación</li> <li>Sobre RustDesk</li> </ul> |
|                                                                            |                                                                                                    |

Configuramos la id del servidor y la Clave

| ID SERVER: | customobd.ddns.net                           |
|------------|----------------------------------------------|
| KEY:       | HwondfShSJfv1qWWpMfOg+1YUOBytgAZ81cQ7CvCefA= |

| Servidor de ID/Relay |                                        |  |
|----------------------|----------------------------------------|--|
|                      |                                        |  |
| ID server:           | customobd.ddns.net                     |  |
| Server relay:        |                                        |  |
| Server API:          |                                        |  |
| Key:                 | HwondfShSJfv1qWWpMfOg+1YUOBytgAZ81cQ7C |  |
|                      |                                        |  |

Para verificar que todo esta correcto, en la parte inferior del programa cambiará el estado indicando Listo.

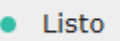

\* Si esta conectado al Servidor Público mostrará este mensaje.

Listo, Para una conexión más rápida, configure su propio servidor